## Руководство по личному кабинету партнера

## Вход в личный кабинет

Каждый партнер (ресторан, кейтеринг) после начала работы на платформе Catery.ru получает персональный доступ к личному кабинету в административной панели Catery по адресу <u>https://admin.catery.ru</u>

Авторизация в личном кабинете — двухуровневая. На первом уровне запрашиваются данные для входа в административную панель:

| Зход в «admin.catery | /.ru:443»           |          |     |
|----------------------|---------------------|----------|-----|
| 1нформация входа буд | ет отправлена безоп | асно.    |     |
| Имя пользователя     |                     |          |     |
| Пароль               |                     |          |     |
|                      |                     |          |     |
|                      | c                   | Отменить | Bxo |

На втором уровне запрашиваются непосредственно персональные логин и пароль для доступа к конкретному личному кабинету партнера:

| Панель управления |  |
|-------------------|--|
| Lemail            |  |
| Password          |  |
| Запомнить меня    |  |
| Войти             |  |
|                   |  |
|                   |  |
|                   |  |

Личный кабинет оформляется на контактную электронную почту партнера, туда же отправляются логин и пароль для двух уровней доступа.

## Работа с заказами

Личный кабинет содержит всю доступную партнеру информацию о прошлых, текущих и предстоящих заказах на платформе Catery.ru.

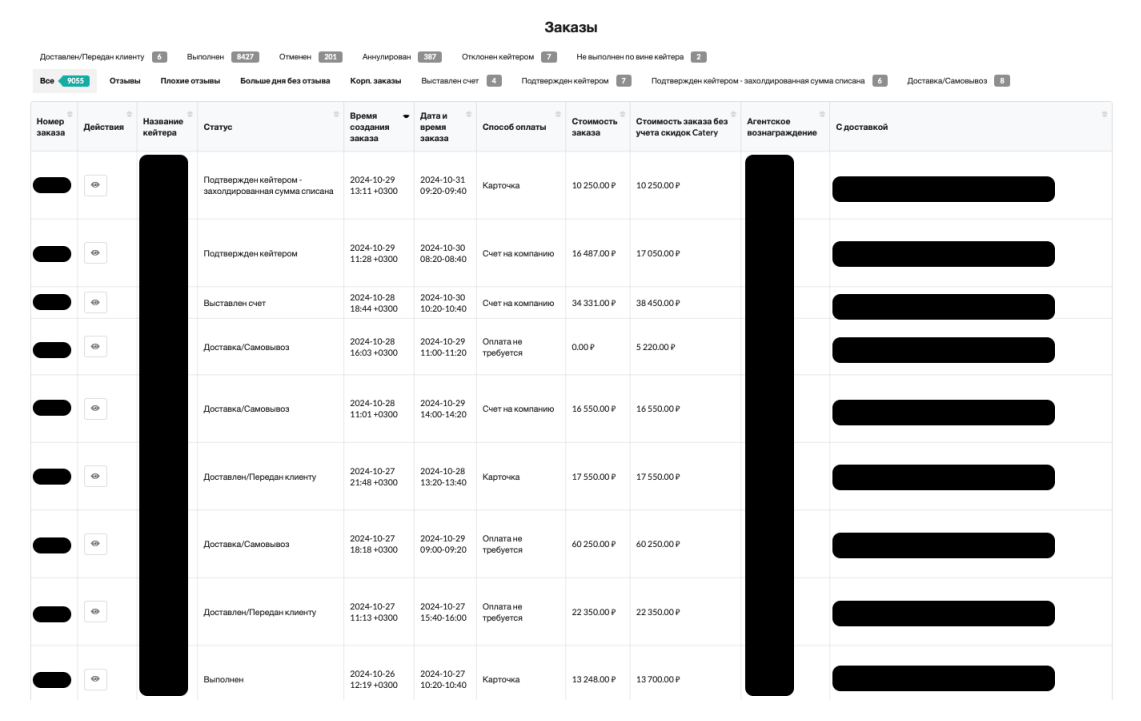

Партнеру доступен полный список всех заказов за всю историю использования платформы. На основном экране содержится информация о номере заказа, названии партнера и привязанному к заказу юридическому лицу партнера, статус заказа, время его создания и время доставки, выбранный клиентом способ оплаты, финансовые данные и адрес доставки заказа.

Заказы можно отфильтровать по статусам, например, выбрать только заказы корпоративных клиентов или только те заказы, которые находятся в стадии выполнения. По отдельному фильтру можно посмотреть все заказы, по которым есть отзывы клиентов, и увидеть те заказы, которые требуют ответа от партнера.

На отдельной вкладке для ознакомления доступны заказы со статусом «Выставлен счет». Сюда попадают заказы, которые оформлены клиентом, но их оплата еще не подтверждена, то есть потенциально они могут быть отменены. Но эта информация может помочь партнеру заранее спланировать потенциальную нагрузку по заказам на определенные даты. Обратите внимание, что в этом статусе стоимость позиций меню в заказе уже фиксируется для клиента, еще до отправки заказа на подтверждение партнера, поскольку на этой стадии уже сформирован счет, по которому ожидается оплата.

|                 |                     |                          |                   |                             |                           |                     | 36                  | казы                                        |                             |                                           |   |
|-----------------|---------------------|--------------------------|-------------------|-----------------------------|---------------------------|---------------------|---------------------|---------------------------------------------|-----------------------------|-------------------------------------------|---|
| Доставл         | тен/Передан клиенту | 6 Выполя                 | юн 8427           | Отменен 201                 | Аннулирован 📑             | 87 Отклон           | ен кейтером 🏾 7     | Не выполнен по вине кейтера                 | 3                           |                                           |   |
| Bce             | Отзывы              | Плохие отзыв             | ы Больше          | а дня без отзыва — Н        | Корп. заказы Ве           | ыставлен счет       | Подтверх            | кден кейтером 🚺 Подтвержде                  | н кейтером - захолдирован   | еная сумма списана 6 Доставка/Самовывоз 8 |   |
| Номер<br>заказа | ●<br>Действия       | ⊖<br>Название<br>кейтера | ⊜<br>Статус       | Время<br>создания<br>заказа | Дата и время<br>заказа    | Способ<br>оплаты    | Стоимость<br>заказа | Стоимость заказа без учета<br>скидок Catery | Агентское<br>вознаграждение | Сдоставкой                                | 0 |
|                 | 0                   |                          | Выставлен<br>счет | 2024-10-02 12:15<br>+0300   | 2024-11-14<br>13:00       | Счет на<br>компанию | 63 532.00 P         | 65 700.00 ₽                                 |                             |                                           |   |
|                 | 0                   |                          | Выставлен<br>счет | 2024-10-22 10:19<br>+0300   | 2024-11-20<br>14:00       | Счет на<br>компанию | 34667.00₽           | 35 850.00 ₽                                 |                             |                                           |   |
|                 | 0                   |                          | Выставлен<br>счет | 2024-10-23 18:55<br>+0300   | 2024-10-31<br>15:00-15:20 | Счет на<br>компанию | 126 193.00 P        | 130 500.00 P                                |                             |                                           |   |
|                 | 0                   |                          | Выставлен<br>счет | 2024-10-28 18:44<br>+0300   | 2024-10-30<br>10:20-10:40 | Счет на<br>компанию | 34 331.00 P         | 38 450.00 P                                 |                             | Россияниевания урипония простоку, 201     |   |

Showing 1 to 4 of 4 entries

Нажав на иконку в колонке «Действия» можно перейти на страницу конкретного заказа. Здесь можно ознакомиться со всей доступной информацией о заказе.

| Заказ 💮 пр                                                                                                    | Зака                                                 | з через сайт                                                                                                    |                                                |                                                                                                    |
|----------------------------------------------------------------------------------------------------|------------------------------------------------------|----------------------------------------------------------------------------------------------------|------------------------------------------------|----------------------------------------------------------------------------------------------------|
| Выставленный счет кейтеру                                                                                          |                                                      |                                                                                                    | Комментарий к достави<br>—                     | Ce                                                                                                    |
| Открыть на сайте от лица кейтера                                                                                   |                                                      |                                                                                                    |                                                |                                                                                                    |
| История изменений статуса                                                                                          |                                                      |                                                                                                    |                                                |                                                                                                    |
| Проект зафиксирован<br>2024-10-23 08:57 +0300                                                                      |                                                      | Ожидает подтве<br>2024-10-23 08:57 -<br>Ожидает подтверх                                                                                   | рждения оператора<br>+0300<br>ждения оператора | Ожидает подтверждения кейтера<br>2024-10-23 08:59 +0300<br>Заказ с оплатой наличными, отправлен на подтверждение<br>из админки |
| Подтвержден кейтером<br>2024-10-23 09-26 +0300<br>Подтвержден по ссылке для кейтера                                |                                                      | Произведена предоплата<br>2024-10-25 07:20 +0300<br>Предоплата не требуется, инициировано автоматически<br>по наступлению срока предоплаты |                                                | В процессе подготовки<br>2024-10-25 07:25 +0300<br>Отмечен как готовый к доставке/самовывозу<br>автоматически за 24 часа       |
| Доставка/Самовывоз<br>2024-10-25 09:20 40300<br>В процессе доставки/самовывоза, отмечен<br>автоматически за 2 часа |                                                      | Доставлен/Передан клик<br>2024-10-26 11:20 +0300<br>Отмечен как доставленный<br>автоматически через 24ч п                                  | енту<br>/переданный клиенту<br>осла доставки   | Выполнен<br>2024-10-26 13:52 +0300<br>Отмечен как выполненный из админки -                                                     |
| Данные заказа                                                                                                    |                                                      |                                                                                                    | Доставка                                       |                                                                                                    |
| Время создания заказа                                                                                              | Ср, 23 окт                                           | 2024, 08:57:41 +0300                                                                                                    | Время доставки                                 | 2024-10-25 11:20-11:40                                                                                                    |
| Срочный заказ (с предупреждением, что<br>может не хватить времени)                                                 | Нет                                                  |                                                                                                    | Адрес                                          | Россия, Москва,                                                                                                    |
| Время отправки на подтверждение                                                                                    | Ср, 23 окт                                           | 2024, 08:59:41 +0300                                                                                                    | Офис/квартира                                  | офис                                                                                                    |
| Время подтверждения                                                                                                | Ср, 23 окт                                           | 2024, 09:26:12 +0300                                                                                                    | Компания                                       |                                                                                                    |
|                                                                                                    | Сб, 26 окт.                                          | 2024, 13:52:02 +0300                                                                                                    | Дополнительно                                  |                                                                                                    |
| Отзыв пользователя                                                                                                 | ★ ★ ★<br>Доставле<br>оформлен<br>вкусная! Ответ на о | ★<br>ю во время,<br>ие хорошее, еда<br>тзыв от имени кейтера                                                                               |                                                |                                                                                                    |

Со страницы заказа в личном кабинете можно открыть заказ на сайте для подтверждения и формирования PDF-файла с информацией о заказе для печати.

На странице заказа можно ознакомиться с текущим статусом заказа, увидеть все необходимые данные по времени и месту доставки, состав заказа, финансовую информацию о заказе, комментарии клиента.

Здесь же можно посмотреть оставленный клиентом после выполнения заказа отзыв и ответить на него.

Информация обо всех новых заказах появляется не только в личном кабинете, но и отправляется на почту и смс партнера, откуда можно перейти на страницу заказа, посмотреть детали и подтвердить его. Информация о важных изменениях в заказах (например, изменение состава или адреса доставки) также отправляется на почту партнера.

## Аналитика

Каждому партнеру в личном кабинете доступны различные аналитические функции. Они доступны на вкладке «Кейтеры», которую можно выбрать из левой панели. Далее нужно нажать на стрелку в колонке «Действия» и выбрать нужную функцию.

|   |                             |                                                                                                    | Кейтеры                        |  |  |  |
|---|-----------------------------|----------------------------------------------------------------------------------------------------|--------------------------------|--|--|--|
| • | Позиция <sup>▲</sup> Id 🗦   | Действия ÷ Меню ÷ Название                                                                                                    | 🗧 Номер принципала по договору |  |  |  |
|   | Showing 1 to 2 of 2 entries | <ul> <li>Планировщик заказов</li> <li>Аналитика меню</li> <li>Тепловая карта продаж</li> <li>Отчет по заказам</li> <li>Открыть на сайте</li> </ul> |                                |  |  |  |

Аналитика меню: нажмите на кнопку, выберите период времени и получите сгенерированный отчет с информацией о самых продаваемых позициях в меню. Этот отчет поможет скорректировать ваше меню, добавить вариации популярных позиций и убрать из меню непопулярные позиции.

catery

| РОДАЖИ БЛЮД КЕЙТЕРА      |                                                                                                    |  |  |  |  |  |
|--------------------------|----------------------------------------------------------------------------------------------------|--|--|--|--|--|
|                          |                                                                                                    |  |  |  |  |  |
|                          |                                                                                                    |  |  |  |  |  |
| Кол-во проданных позиций | Общая сумма                                                                                                  |  |  |  |  |  |
| 201                      | 501 200.00 руб.                                                                                              |  |  |  |  |  |
| 203                      | 1 462 800.00 pyó.                                                                                            |  |  |  |  |  |
| 208                      | 460 850.00 руб.                                                                                              |  |  |  |  |  |
| 209                      | 364 800.00 руб.                                                                                              |  |  |  |  |  |
| 211                      | 464 150.00 руб.                                                                                              |  |  |  |  |  |
| 213                      | 430 400.00 руб.                                                                                              |  |  |  |  |  |
| 214                      | 620 250.00 руб.                                                                                              |  |  |  |  |  |
| 214                      | 10 700.00 руб.                                                                                               |  |  |  |  |  |
| 217                      | 759 325.00 руб.                                                                                              |  |  |  |  |  |
| 231                      | 630 970.00 руб.                                                                                              |  |  |  |  |  |
|                          | ~~~ ~~ ~                                                                                                    |  |  |  |  |  |
|                          | Кол-во проданных позиций<br>201<br>203<br>208<br>209<br>211<br>213<br>214<br>214<br>214<br>214<br>217<br>231 |  |  |  |  |  |

**Отчет по заказам**: нажмите на кнопку, выберите период времени и получите сгенерированный отчет по выполненным заказам. Этот отчет поможет проанализировать ваши продажи в выбранный период времени и спланировать нагрузку на будущее.

|                         |                                 |                           |              |                              |                                                                 |                                                                           |                     | ca             | t≟ry                             |
|-------------------------|---------------------------------|---------------------------|--------------|------------------------------|-----------------------------------------------------------------|---------------------------------------------------------------------------|---------------------|----------------|----------------------------------|
| отч                     | ET                              |                           |              |                              |                                                                 |                                                                           |                     | 000 -          | «КЕЙТЕРИ.РУ»<br>5054, г. Москва, |
| Принц<br>ИНН /<br>Агент | ципал:<br>КПП:<br>ский договор: |                           |              |                              |                                                                 |                                                                           |                     | y)<br>77433866 | инн / кпп:<br>92 / 770501001     |
| Перис                   | од:                             | 01.10.2024 - 31.1         | 0.2024       |                              |                                                                 |                                                                           |                     | СЛУЖБА<br>par  | поддержки:<br>tners@catery.ru    |
| № n/n                   | Номер заказа                    | Дата выполнения<br>заказа | Сумма заказа | Скидка за счет<br>Принципала | Скидка за счет<br>Кейтери<br>(справочно, на<br>позиции кейтера) | Скидка за счет<br>Кейтери<br>(справочно, на<br>остальные части<br>заказа) | Процент<br>комиссии | Сумма комиссии |                                  |
| Заказ                   | ы с оплатой на ме               | есте                      |              |                              |                                                                 |                                                                           |                     |                |                                  |
| 1                       |                                 | 2024-10-04 10:00          |              |                              |                                                                 |                                                                           |                     |                |                                  |
| 2                       | -                               | 2024-10-02 12:00          | -            |                              |                                                                 |                                                                           |                     |                |                                  |
| 3                       | -                               | 2024-10-04 09:00          | -            |                              |                                                                 |                                                                           |                     |                |                                  |
| 4                       |                                 | 2024-10-07 09:15          | -            |                              |                                                                 |                                                                           |                     |                |                                  |
| 5                       |                                 | 2024-10-16 11:05          | -            |                              |                                                                 |                                                                           |                     |                |                                  |
| 6                       |                                 | 2024-10-21 12:30          |              |                              |                                                                 |                                                                           |                     |                |                                  |
| 7                       |                                 | 2024-10-26 17:30          |              |                              |                                                                 |                                                                           |                     |                |                                  |

Планирование нагрузки: нажмите на кнопку и в открывшемся окне задайте допустимое количество заказов, которые вы способны выполнить в течение 1 дня. При достижении этого лимита на почту партнеру отправится уведомление. При этом автоматически никаких ограничений на прием заказов включаться не будет. При необходимости сообщите о необходимости приостановить прием заказов на нужную дату через менеджера по партнерам или на почту help@catery.ru.

| Допустимое количество заказов на день                                                                                                  |   |  |  |  |  |
|----------------------------------------------------------------------------------------------------|---|--|--|--|--|
| 10                                                                                                    | • |  |  |  |  |
| A                                                                                                    |   |  |  |  |  |
| При достижении этого количества будет выслано<br>предупреждение на почту, но никаких ограничений<br>автоматически включаться не будет. |   |  |  |  |  |

- текущие заказы

**Планировщик заказов**: нажмите на кнопку, чтобы загрузить календарь всех активных и предстоящих заказов. Этот отчет поможет вам не пропустить ни одного заказа и спланировать логистику на ближайшие дни.

|   |        |                                                            | 7 3AKA30B                                       | HA 28.11.2024          |                            |                                  |
|---|--------|------------------------------------------------------------|-------------------------------------------------|------------------------|----------------------------|----------------------------------|
| 0 | Юрлицо | <ul> <li>Время доставки или</li> <li>самовывоза</li> </ul> | Сумма к оплате 🌼<br>на месте                    | ⇔                      | Адрес доставки или самовыв | D38                              |
|   |        | 2024-11-28 08:20-08:40                                     | _                                               | Доставка/<br>Самовывоз |                            |                                  |
|   |        | 2024-11-28 10:00-10:20                                     | -                                               | Доставка/<br>Самовывоз |                            |                                  |
|   |        | 2024-11-28 09:20-09:40                                     | -                                               | Доставка/<br>Самовывоз |                            |                                  |
|   |        | 2024-11-28 09:40-10:00                                     | -                                               | Доставка/<br>Самовывоз |                            |                                  |
|   |        | 2024-11-28 11:20-11:40                                     | -                                               | Доставка/<br>Самовывоз |                            |                                  |
|   |        | 2024-11-28 12:00-12:20                                     | -                                               | Доставка/<br>Самовывоз |                            |                                  |
|   |        | 2024-11-28 16:40-17:00                                     | -                                               | Доставка/<br>Самовывоз |                            |                                  |
|   |        |                                                            | 4 3AKA3A H                                      | IA 29.11.2024 -        |                            |                                  |
| 0 | Юрлицо | <ul> <li>Время доставки или<br/>самовывоза</li> </ul>      | <ul> <li>Сумма к оплате<br/>на месте</li> </ul> | <sup>⊜</sup><br>Статус | ٥                          | Адрес доставки или<br>самовывоза |
|   |        | 2024-11-29 08:20-08:40                                     | _                                               | Подтвержле             | ан кейтером                |                                  |

**Тепловая карта**: нажмите на кнопку, чтобы загрузить тепловую карту продаж. Кнопками в правом нижнем углу можно изменять масштаб карты. Чем ярче цвет на карте, тем больше заказов доставляется в данную область карты. Тепловая карта поможет вам скорректировать ваши зоны доставки и увеличить охват аудитории.

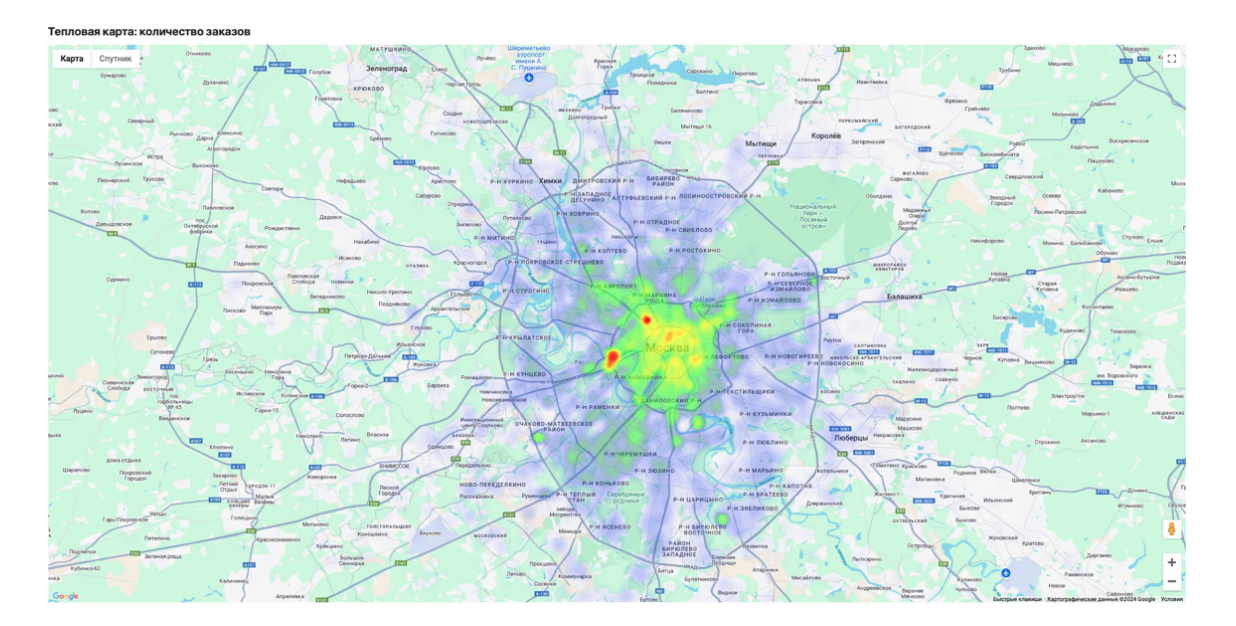